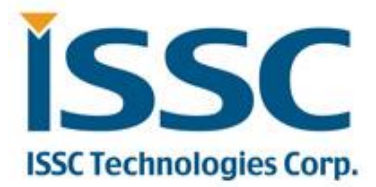

# BM20 Bluetooth<sup>®</sup> Evaluation Board User's Guide

### Index

| Preface                                                                                      | 4           |
|----------------------------------------------------------------------------------------------|-------------|
| 1 OVERVIEW                                                                                   | 4           |
| 1.1 INTRODUCTION<br>1.2 BM20 EVALUATION BOARD FEATURES<br>1.3 BM20 EVALUATION BOARD CONTENTS | 4<br>4<br>5 |
| 2. Getting Started                                                                           | 8           |
| <ul> <li>2.1 INTRODUCTION</li></ul>                                                          |             |
| APPENDIX A. BM20 AUDIO EVALUATION BOARD SCHEMATICS                                           | 24          |
| APPENDIX B. CLASS D AMPLIFIER DAUGHTER BOARD                                                 | 29          |

Abbreviations List: HFP: Hands-free Profile AVRCP: Audio Video Remote Control Profile A2DP: Advanced Audio Distribution Profile HSP: Headset Profile NFC: Near Field Communication

### 1 OVERVIEW

### **1.1 INTRODUCTION**

This user's guide describes the hardware and software setup for the BM20 Bluetooth<sup>®</sup> Evaluation Board. This board contains the hardware needed to evaluate the BM20 Bluetooth module. The BM20 module is mounted to an evaluation board that demonstrates the module's key features. The evaluation board contains:

- Stereo audio output
- Easy access to IO pins
- 6 push buttons to control audio playback
- Status LEDs
- The BM20 supports the following Bluetooth profiles: A2DP, AVRCP, and HFP/HSP
- A2DP stereo audio (Sink mode wi support for Sub-Band Coding (SBC),
- AVRCP media player remote control
- HFP/HSP for accepting a phone call support.

For data sheet and other details related to BM20 module, refer to the Microchip web

site at http://www.microchip.com.

This chapter discusses the following topics:

- BM20 Evaluation Board Features
- BM20 Evaluation Board Contents and Part Details

### **1.2 BM20 EVALUATION BOARD FEATURES**

The BM20 Evaluation Board has the following features:

- Fully qualified Bluetooth version 4.1 module, fully compatible with Bluetooth version 3.0, 2.0, 1.2 system.
- Embedded BM20 module with postage-stamp size form factor of 15 x 29 x 2.5 mm (include shielding case)
- Embedded Bluetooth stack profiles: A2DP, AVRCP, and HFP/HSP
- Stereo audio output for highest quality audio
- Castellated SMT pads for easy and reliable PCB mounting
- Environmentally friendly, RoHS compliant
- Bluetooth SIG certified

### **1.3 BM20 EVALUATION BOARD CONTENTS**

BM20 Evaluation Board contains the following components as shown in Figure 1-1 which describes the

evaluation board's interfaces and connectors. Table 1-1 describes the various components of the evaluation board.

FIGURE 1-1: BM20 EVALUATION BOARD

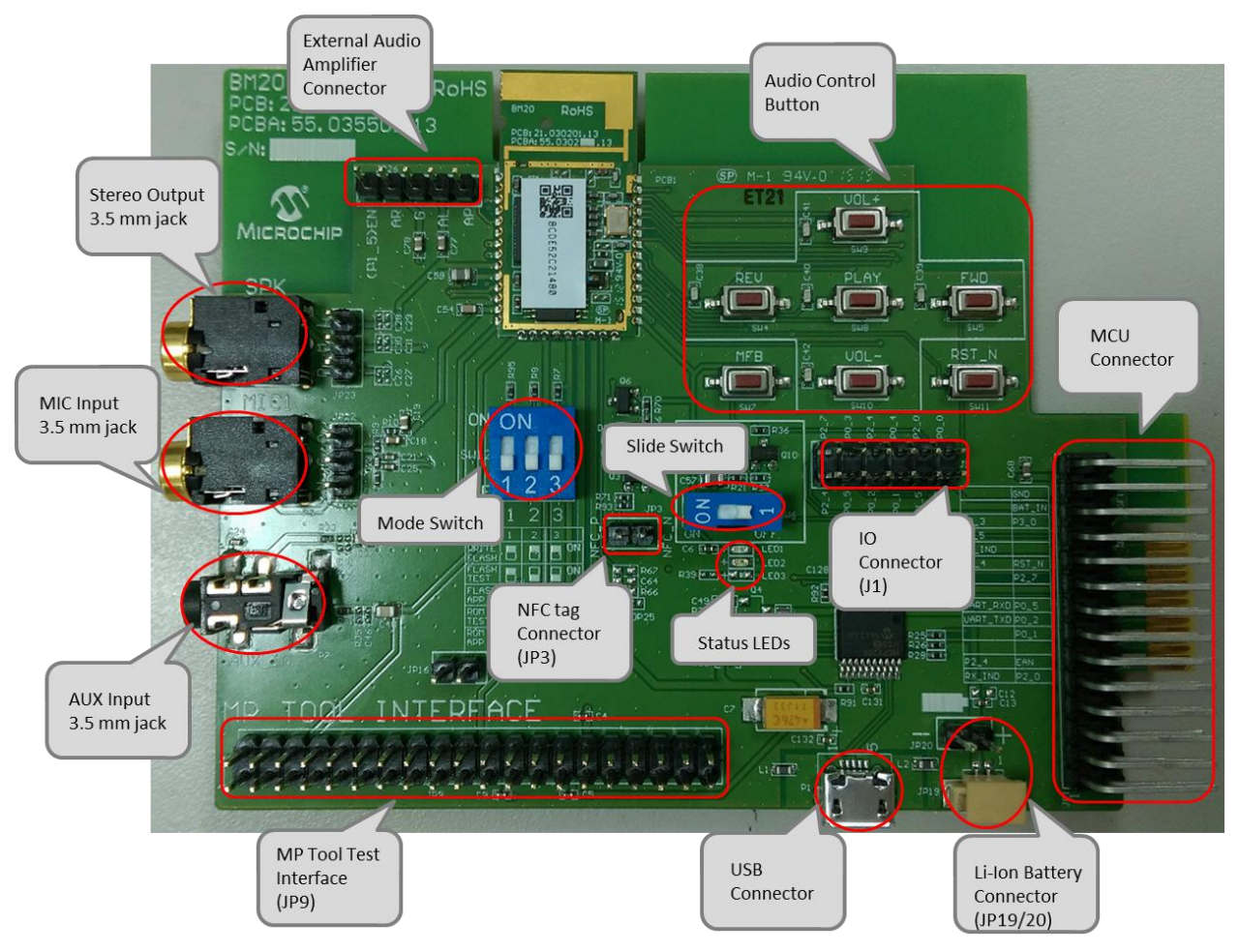

Audio Output (JP23)

|   | 0 | Ο |
|---|---|---|
| 1 | 2 | S |

| Pin | Description |  |
|-----|-------------|--|
| 1   | AOHPL       |  |
| 2   | AOHPM       |  |
| 3   | AOHPR       |  |

MIC (JP22)

| Pin | Description |  |
|-----|-------------|--|
| 1   | MIC_P1      |  |
| 2   | AGND        |  |
| 3   | MIC_N1      |  |

NFC tag connector (JP3)

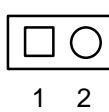

| Pin | Description |
|-----|-------------|
| 1   | NFC_P       |
| 2   | NFC_N       |

#### IO Connector (J1)

|   | 11 | 9  | 7 | 5 | 3 | 1 |
|---|----|----|---|---|---|---|
| ſ | Ο  | 0  | 0 | 0 | 0 |   |
|   | Ο  | Ο  | Ο | Ο | Ο | Ο |
|   | 12 | 10 | 8 | 6 | 4 | 2 |

| Pin | Description |  |  |
|-----|-------------|--|--|
| 1   | P0_0        |  |  |
| 2   | P3_0        |  |  |
| 3   | P2_0        |  |  |
| 4   | P1_5        |  |  |
| 5   | P0_4        |  |  |
| 6   | P0_1        |  |  |
| 7   | P2_4        |  |  |
| 8   | P0_2        |  |  |
| 9   | P0_3        |  |  |
| 10  | P0_5        |  |  |
| 11  | P2_7        |  |  |
| 12  | P2_4        |  |  |

External AMP. Connector (JP26)

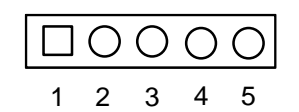

| Pin | Description |  |  |
|-----|-------------|--|--|
| 1   | EXT_AMP_EN  |  |  |
| 2   | SPKR        |  |  |
| 3   | AGND        |  |  |
| 4   | SPKL        |  |  |
| 5   | AMP_POWER   |  |  |

Battery connector (JP20) and Jack (JP19) (Alternative for BAT\_IN)

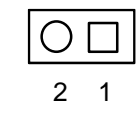

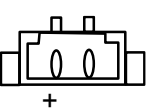

| Pin | Description |
|-----|-------------|
| 1   | BAT_IN      |
| 2   | GND         |

| Hardware Component    | Description                                                       |  |
|-----------------------|-------------------------------------------------------------------|--|
| BM20                  | Bluetooth <sup>®</sup> 4.1 Module                                 |  |
| USB Connector         | DC 5V input, USB to UART for EEPROM R/W                           |  |
| BAT connector & Jack  | JP20 and JP19, alternative for BAT_IN                             |  |
| Audio Out             | Audio 3.5 mm jack for audio playback(P6).                         |  |
|                       | External AMP Connector JP26                                       |  |
| Audio In              | Audio 3.5 mm jack for Mono microphone input(P5) and AUX input(P7) |  |
| Status LEDs           | Red and Blue LEDs show the pairing/connection status              |  |
| MFB Button            | Switch to turn on/off BM20 module (SW7; Button 0 in UI)           |  |
| Play/Pause Button     | Button to play or pause the audio playback (SW8; Button1 in UI)   |  |
| Previous Track Button | Button to skip track backwards (SW4; Button 5 in UI)              |  |
| Next Track Button     | Button to skip track forwards(SW5; Button 4 in UI)                |  |
| Volume Up Button      | Button to increase volume (SW9; Button 2 in UI)                   |  |
| Volume Down Button    | Button to decrease volume (SW10; Button 3 in UI)                  |  |
| Reset Button          | Reset system (SW11)                                               |  |
| NFC Tag Connector     | NFC Tag connector.(For NFC tag without Rectifier Circuit)(JP3)    |  |
| MP Tool Interface     | Interfaces connect to VICTORIA board when use MP Tool             |  |
| MCU Interface         | Interfaces connect to PIC32 Platform.                             |  |

### 2. Getting Started 2.1 INTRODUCTION

This chapter describes how the BM20 Evaluation Board works. Certain hardware and utilities are essential to

support the evaluation/development of demo applications. This chapter discusses the following topics:

- Hardware Requirements
- Software/Utility Requirements
- Module Configuration

### 2.2 HARDWARE REQUIREMENTS

#### 2.2.1 HARDWARE SETUP

To setup the evaluation hardware, perform the following steps:

1. Make sure pin 1 / 2 / 3 of "SW12" in "Off / Off / On" state make .system in application mode.

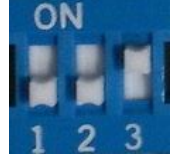

2. Connect the portable mini-speaker 3.5 mm to the stereo audio out connector (P6).

#### 2.2.2 USING THE EVALUATION BOARD

- 1. Connect Li-Ion batteries to JP20 or JP19.
- 2. Click MFB button to turn-on and enter pairing mode. The status LEDs will blink. Now the BM20 Evaluation board should be discoverable.
- 3. Turn on Bluetooth device manager on a host device (PC or smartphone), the host device will display a list of discoverable Bluetooth devices. The board display as "EDDY SHS".
- 4. If the pairing with the device is successful, BM20 evaluation board can connect to the host device. Once connected, BM20 evaluation board enables Advanced Audio Distribution Profile (A2DP) for audio playback and Audio Video Remote Control Profile (AVRCP) for player control.

### 2.3 APPLICATION DEMONSTRATION

#### 2.3.1 AUDIO DEMONSTRATION

In this demonstration, user can play an audio stream on both BM20 evaluation boards using a computer or smartphone. The following are the steps to perform the demonstration.

- 1. Connect BM20 evaluation board to a host device (PC or smartphone) that has an audio source.
- 2. Connect headphones (or mini-speakers) to BM20 evaluation board P6.
- Open the audio source on the host device. Microchip recommends using media player.(e.g. Microsoft Media Player, iTunes, and Android).
- 4. Start the audio stream on the media player.

When BM20 evaluation board is connected to an audio source compatible with Bluetooth AVRCP, the audio control buttons are use to:

- Control the volume of audio output.
- Go to the previous track.

- Go to the next track.
- Start / stop playing the current track.

FIGURE 1-2: BM20 EVALUATION BOARD AUDIO CONTROL BUTTONS

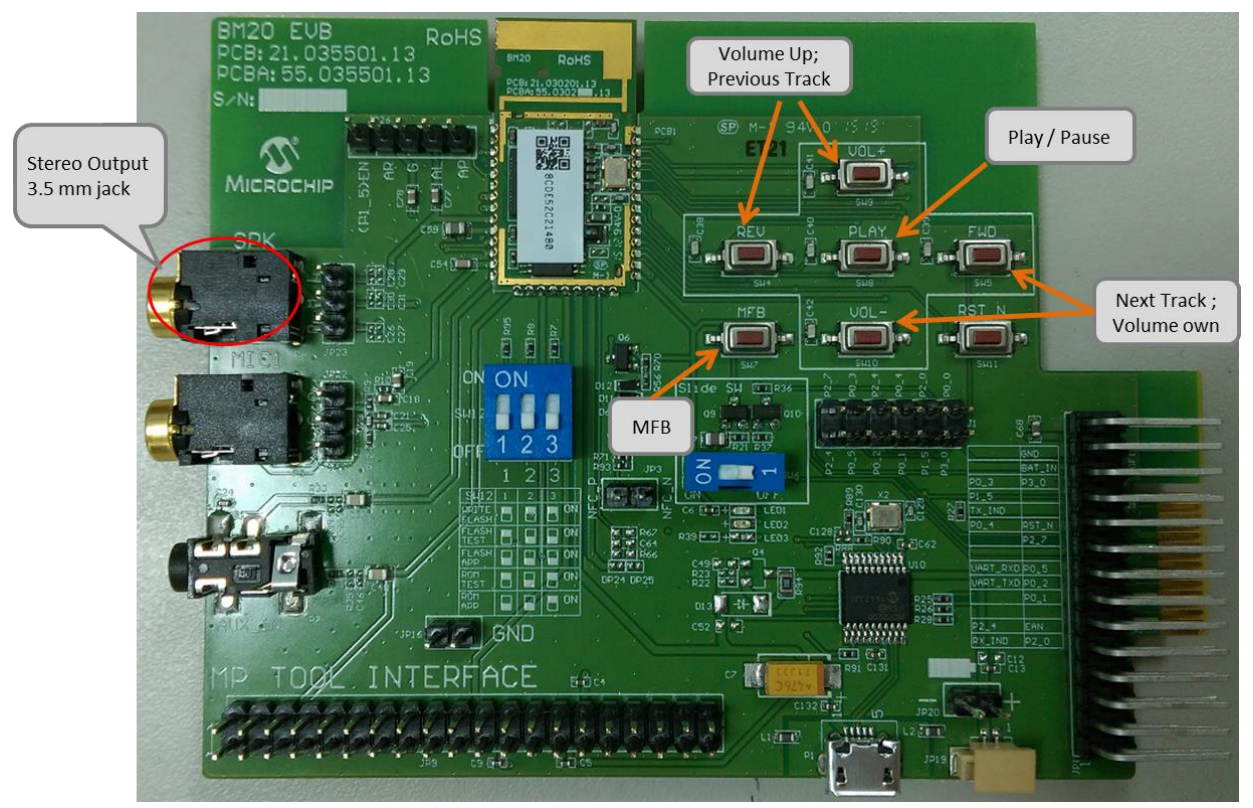

FIGURE 1-3: BM20 EVALUATION BOARD WITH EXTERNAL CLASS-D AMPLIFIER (It need modify the setting in UI to support external amplifier)

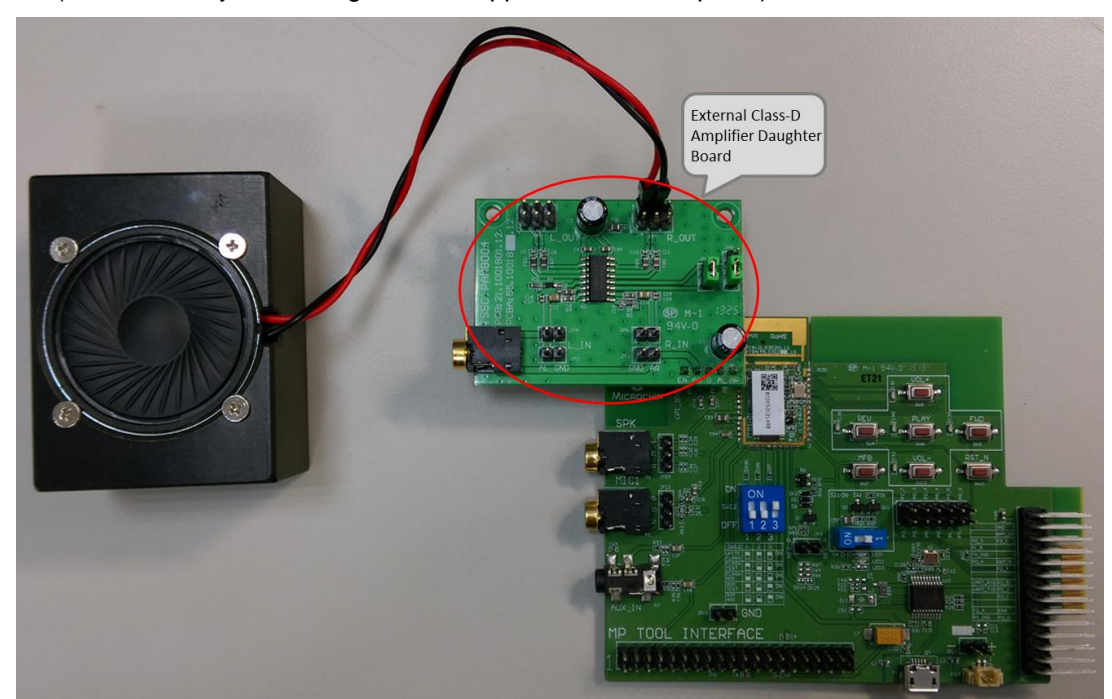

#### HSP/HFP DEMONSTRATION

2.3.2

In this demonstration, user can explore the hands-free profile setting to receive an incoming voice call from a

paired smartphone. This demonstration requires a microphone. It would be good to use a PC headset/microphone (with two-plugs). The following are the steps to perform the demonstration.

- 1. Connect the headset/microphone to BM20 evaluation board's audio out connector (P6) and MIC input (P5) respectively.
- 2. Connect BM20 evaluation board to a smartphone that supports the A2DP and HFP/HSP Bluetooth profiles.
- 3. From another one phone, initiate a call to the smartphone that is paired with BM20 evaluation board. The A2DP stream pauses and the ringtone plays on the headset/microphone.
- 4. Click button "MFB" on BM20 evaluation board to accept the incoming call.

### 2.4 SOFTWARE/UTILITY REQUIREMENTS 2.4.1 UI SETTING

Step1. Open UI tool

| IS20XXS_002UI v00.01.0 | 00.00  | No. of Contraction | x |
|------------------------|--------|--------------------|---|
| Version & Devid        | ce     |                    |   |
| IC Package:            |        | <b>v</b>           |   |
| Module Name:           |        | Ţ                  |   |
| Customer Versic        | on:    |                    |   |
|                        |        | DICS               |   |
| Save                   | Export | Generator          | ? |
| Load                   | Edit   | Exit               |   |
|                        |        |                    |   |

Step2. Firstly, you can load default UI setting or previous setting file.

| IC Package:       | 開啟舊檔                      |                             |                 |
|-------------------|---------------------------|-----------------------------|-----------------|
| Module Name:      | UI tool 🕨 IS20XX_002UI    | v00.01.00.04                | 201.000.01.0 🔎  |
|                   | 組合管理 ▼ 新増資料夾              | 8==                         | • 🗊 🕐           |
| Sustomer Version: | 🎳 ISRT 🔷                  | 名稱                          | 修改日期            |
|                   | 🐌 MP tool                 |                             | 2015 (2/12 15-2 |
|                   | J MPAF                    |                             | 2015/2/12 15:2  |
| Save              | 🌗 NFC tag writer          |                             | 2015/2/12 15:2  |
|                   | 퉬 Patch_Release 🔤         | IS2013SUI DEFAULT TABLE.txt | 2015/2/12 15:2  |
|                   | 퉬 UART Tool 🗏             | S2015SUI DEFAULT TABLE.txt  | 2015/2/12 15:2  |
| Load              | 🍌 UI tool                 | IS2020 EVB_UART.txt         | 2015/3/26 09:0  |
|                   | 🍌 20140626 charging test  | IS2020SUL_DEFAULT_TABLE.txt | 2015/2/12 15:2  |
|                   | 🁪 backup                  | IS2021SUI_DEFAULT_TABLE.txt | 2015/2/12 15:2  |
|                   | IS20XX_002UI v00.01.00.0  | IS2023SUI_DEFAULT_TABLE.txt | 2015/2/12 15:2  |
|                   | IS20XX_002UI v00.01.00.0  | IS2025SUI_DEFAULT_TABLE.txt | 2015/2/12 15:2  |
|                   | JS20XX_002UI v00.01.00.0  |                             |                 |
|                   | IS20XX_002UI v00.01.00.0  |                             |                 |
|                   | JS20XX_203UI v00.00.00.0  |                             |                 |
|                   | JS20XXS_203UI v00.00.0C ▼ | •                           | ,               |
|                   | 檔案2番(NI)- IS2020S         |                             |                 |

**Step3.** Click "Edit" to modify the settings meet your needs.

| IC Package:     | IS2020S_002_5 | SHS 🗾             |
|-----------------|---------------|-------------------|
| Module Name:    |               | *                 |
| Customer Versio | on:           |                   |
| Save            | Export.       | PICS<br>Generator |
|                 | Edd           | Evit              |

**Step4.** In the main settings, it can enable or disable supported profile or function which system need. Click "Next" for other setting.

| ✓ Bth I(PU2) IV Bth2          | (P27) IV Bth3(P05)          |
|-------------------------------|-----------------------------|
| <ul> <li>Btn5(P03)</li> </ul> |                             |
| T AUX In                      | T Buzzer                    |
| External Amp.                 | UART Command                |
| High Active                   | 🗖 Rx IND                    |
| C Low Active                  | Tx IND                      |
| 🗖 Internal Amplifier          |                             |
|                               |                             |
|                               |                             |
|                               | ■ AUX In<br>■ External Amp. |

Step5. You can do system and functional setting in these pages.

| LED Setup2 Tone Setup         | PMU Setup CODEC Setup                 |
|-------------------------------|---------------------------------------|
| Sys. Setup1   Sys. Setup2   S | Sys. Setup3   Button Setup   LED Setu |
| Power Switch Setting          |                                       |
| Power Switch Type             | Power ON Directly                     |
|                               |                                       |
| Buzzer Setting                |                                       |
| Buzzer Output Enable          | Disable - Help                        |
| Buzzer Output Type            | Pulse _                               |
| Buzzer Default On/Off         | Off                                   |
| - Power On Buzzer Mode        | 0x03 Triple 50ms 🕑                    |
| Power Off Buzzer Mode         | 0x02 Dual 50ms -                      |
| Ring Buzzer Mode              | 0x05 Dual 100ms +                     |
| Enter Pairing Buzzer Mode     | 0x0A Single 500ms +                   |
| Pairing Complete Buzzer Mode  | 0x04 Single 100ms -                   |
| Battery Low Buzzer Mode       | 0x06 Triple 100ms -                   |
| NFC Buzzer Mode               | 0x0B Dual 500ms +                     |
| Link Loss Buzzer Mode         | 0x0C Triple 500ms -                   |
| Link Weak Buzzer Mode         | 0x08 Dual 200ms =                     |
| Disas DMMA Examinant          | 2700 ( co 2000)                       |

**Step6.** After finish parameter set up, click "Finish" button and a message will remind you check EEPROM size on your system.

|                                                                                                    | , I Tone Se                                                                                             | etup         | PMU                                                                                          | Setup                                             | CO              | DEC Setup  |
|----------------------------------------------------------------------------------------------------|----------------------------------------------------------------------------------------------------|--------------|----------------------------------------------------------------------------------------------|---------------------------------------------------|-----------------|------------|
| Sys. Setup1                                                                                                    | Sys. Setup2                                                                                             | Sys. S       | etup3                                                                                        | Button Setu                                       | ıp              | LED Setup1 |
| -Power Switch<br>Power Switc                                                                                                    | Setting<br>ch Type                                                                                      |              | MFB Powe                                                                                     | er ON/OF                                          |                 | Help       |
| -Buzzer Setting                                                                                                    | 1                                                                                                    |              |                                                                                              |                                                   |                 |            |
| Buzzer Put                                                                                                    | out Enable                                                                                              |              | Dicablo                                                                                      | ×                                                 |                 | Help       |
| No BUZZAT                                                                                                    | otification                                                                                             |              |                                                                                              |                                                   |                 |            |
| Duzzer                                                                                                    |                                                                                                    |              |                                                                                              |                                                   |                 |            |
| Buzzer                                                                                                    | Current E2Prom size is                                                                                  | 4096 bytes!! |                                                                                              |                                                   |                 |            |
|                                                                                                    |                                                                                                    |              |                                                                                              |                                                   |                 |            |
| Power 0                                                                                                    | The Suggested EEPRC                                                                                     | OM must be e | qual to or g                                                                                 | reater than 240                                   | .32             |            |
| Power C                                                                                                    | The Suggested EEPRC                                                                                     | OM must be e | qual to or g                                                                                 | reater than 240                                   | .32<br><b>2</b> |            |
| Power ( 1<br>Power (                                                                                                    | The Suggested EEPRC                                                                                     | 0M must be e | qual to or g                                                                                 | reater than 240                                   | 2               |            |
| Power (<br>Power (<br>Ring Bu<br>Enter P,                                                                                        | The Suggested EEPRC                                                                                     | OM must be e | qual to or g                                                                                 | reater than 240                                   | 2<br>12         |            |
| Power C<br>Power C<br>Ring Bu<br>Enter P<br>Pairing Corr                                                                         | The Suggested EEPRC                                                                                     | DM must be e | qual to or g                                                                                 | e 100ms 🚽                                         | 32<br>2<br>定    |            |
| Power C<br>Power C<br>Ring Bu<br>Enter P<br>Pairing Com<br>Battery Low                                                           | The Suggested EEPRC<br>nplete Buzzer Mode<br>r Buzzer Mode                                              | DM must be e | qual to or g                                                                                 | e 100ms 💌                                         | 32<br>2<br>定    |            |
| Power C<br>Power C<br>Ring Bu<br>Enter P<br>Pairing Corr<br>Battery Low<br>NFC Buzzer                                            | The Suggested EEPRC<br>Iplete Buzzer Mode<br>r Buzzer Mode<br>r Mode                                    | DM must be e | ox04 Singl<br>0x06 Triple<br>0x06 Dual                                                       | e 100ms ♥<br>500ms ♥                              | 32<br>2<br>定    |            |
| Power C<br>Power C<br>Ring Bu<br>Enter P<br>Pairing Com<br>Battery Low<br>NFC Buzzee<br>Link Loss B                              | The Suggested EEPRC<br>nplete Buzzer Mode<br>r Buzzer Mode<br>r Mode<br>iuzzer Mode                     | DM must be e | 0x04 Singl<br>0x06 Triple<br>0x06 Dual<br>0x0C Triple                                        | e 100ms v<br>500ms v<br>2 500ms v                 | 32<br>2<br>定    |            |
| Power C<br>Power C<br>Ring Bu<br>Enter P<br>Pairing Corr<br>Battery Low<br>NFC Buzzer<br>Link Loss B<br>Link Weak I              | The Suggested EEPRC<br>Iplete Buzzer Mode<br>I Buzzer Mode<br>Iuzzer Mode<br>Buzzer Mode                | DM must be e | Qual to or g       0x04 Singl       0x06 Triple       0x08 Dual       0x08 Dual              | e 100ms v<br>500ms v<br>200ms v                   | 32<br>2<br>定    |            |
| Power C<br>Power C<br>Ring Bu<br>Enter P<br>Pairing Corr<br>Battery Low<br>NFC Buzzer<br>Link Loss B<br>Link Weak I<br>Diago DMM | The Suggested EEPRC<br>iplete Buzzer Mode<br>r Buzzer Mode<br>iuzzer Mode<br>Buzzer Mode<br>Buzzer Mode | DM must be e | 0x04 Singi<br>0x06 Triple<br>0x06 Triple<br>0x0C Triple<br>0x0C Triple<br>0x08 Dual<br>12700 | e 100ms<br>500ms<br>200ms<br>200ms<br>(50 20000 ) | .32<br>2<br>定   |            |

| Step7. Click "Save" | button to save these UI | parameter as a ".txt" file |
|---------------------|-------------------------|----------------------------|
| -                   |                         |                            |

| io i ackage.    | IS2020S_002_9 | shs 🔄             |
|-----------------|---------------|-------------------|
| Module Name:    |               | -                 |
| Customer Versio | n:            |                   |
|                 | 1             |                   |
|                 | Export.       | PICS<br>Generator |
| Save            |               | Generator         |

**Step8.** We will use MPET tool to merge it with EEPROM table and use EEPROM tool load these parameter to system.

### 2.4.2 DSP TOOL SETTING

Step1. Open DSP tool

Step2. Select IC version ""IS2020\_XXX\_SHS" (XXX is the version of chip, e.g. IS2020S-203)

| Main Function Voice Function Audio | Function I2S/PCM                                   |
|------------------------------------|----------------------------------------------------|
| IS2020S_002_SHS DSP Configu        | ation Tool 0.2.9.B                                 |
|                                    | <ul> <li>Speaker Phone</li> <li>Speaker</li> </ul> |
|                                    |                                                    |
| Load Default txt                   | DSP Parameter<br>DSP Default                       |

Step3. You can setup all voice and audio function in these pages.

| CVSD Digital Equalizer Noise AEC/                                                                                                    |                              |
|----------------------------------------------------------------------------------------------------|------------------------------|
| Encoder Gain/Comfort (EQ) Reduction (NR)                                                                                                    | Filter (Codec<br>Gain)       |
| $\begin{array}{c} \textbf{CVSD} \\ \textbf{Decoder} \end{array} \longrightarrow \begin{array}{c} \textbf{Noise} \\ \textbf{Reduction} \\ \textbf{(NR)} \end{array} \longrightarrow \begin{array}{c} \textbf{Equalizer} \\ \textbf{(EQ)} \end{array} \longrightarrow \begin{array}{c} \textbf{Filter} \end{array}$ | → DAC<br>(Speaker<br>Gain) → |
| Iter NR EQ SpkGain MIC Gain/ComfortNoise AEC/AES                                                                                                    |                              |
|                                                                                                    |                              |
| Speaker – HighPass Filter 🛛 Cutoff Freq: 120Hz 🔹 👻                                                                                                    |                              |
| Speaker – HighPass Filter Cutoff Freq: 120Hz •<br>MIC – HighPass Filter Cutoff Freq: 120Hz •                                                                                                    |                              |
| Speaker – HighPass Filter Cutoff Freq: 120Hz •<br>MIC – HighPass Filter Cutoff Freq: 120Hz •                                                                                                    |                              |
| Speaker – HighPass Filter Cutoff Freq: 120Hz •<br>MIC – HighPass Filter Cutoff Freq: 120Hz •                                                                                                    |                              |
| Speaker – HighPass Filter Cutoff Freq: 120Hz •<br>MIC – HighPass Filter Cutoff Freq: 120Hz •                                                                                                    |                              |
| Speaker – HighPass Filter Cutoff Freq: 120Hz •<br>MIC – HighPass Filter Cutoff Freq: 120Hz •                                                                                                    |                              |
| Speaker – HighPass Filter Cutoff Freq: 120Hz •<br>MIC – HighPass Filter Cutoff Freq: 120Hz •                                                                                                    | DSP Parameter                |
| Speaker – HighPass Filter Cutoff Freq: 120Hz •<br>MIC – HighPass Filter Cutoff Freq: 120Hz •                                                                                                    | DSP Parameter<br>DSP Default |

Step4. Click "Save" button to save these DSP parameter as a ".txt" file after finish all DSP setting.

Then use MPET tool to merge it with EEPROM table and use EEPROM tool load these parameter to system.

| ain Function   Voice Function | Audio Function I2S/PCM                                                                                                    |               |
|-------------------------------|----------------------------------------------------------------------------------------------------|---------------|
| SBC/AAC<br>Decoder            | $\begin{array}{c} \text{Audio} \\ \text{Effect} \end{array} \rightarrow \begin{array}{c} \text{Equalizer} \\ \text{(EQ)} \end{array} \rightarrow \begin{array}{c} \text{DAC} \\ \text{(Speaker} \\ \text{Gain)} \end{array} \rightarrow \begin{array}{c} \end{array}$ |               |
|                               | LineIn - Audio Input                                                                                                    |               |
| neln SPK Gain Sound Effect    | EQ                                                                                                    |               |
| Silence Detection Threshold   | 0×1A:-84dB0∨ ▼                                                                                                    |               |
| nitial Lineln SPK Gain        | 0×0A •                                                                                                    |               |
| ineln MaxLevel                | F                                                                                                    |               |
| ineln MinLevel                | 0 -                                                                                                    |               |
| ineln ADC Gain                | -6dB, 0×00 🔹                                                                                                    |               |
|                               |                                                                                                    |               |
|                               |                                                                                                    |               |
|                               |                                                                                                    |               |
|                               |                                                                                                    |               |
| Load                          |                                                                                                    | DSP Parameter |
| Ludu                          |                                                                                                    | DSP Default   |
| Save Default.txt              |                                                                                                    | Exit          |

#### 2.4.3 MERGE TOOL SETTING

#### Step1. Open MPET tool, click "Next" to set up.

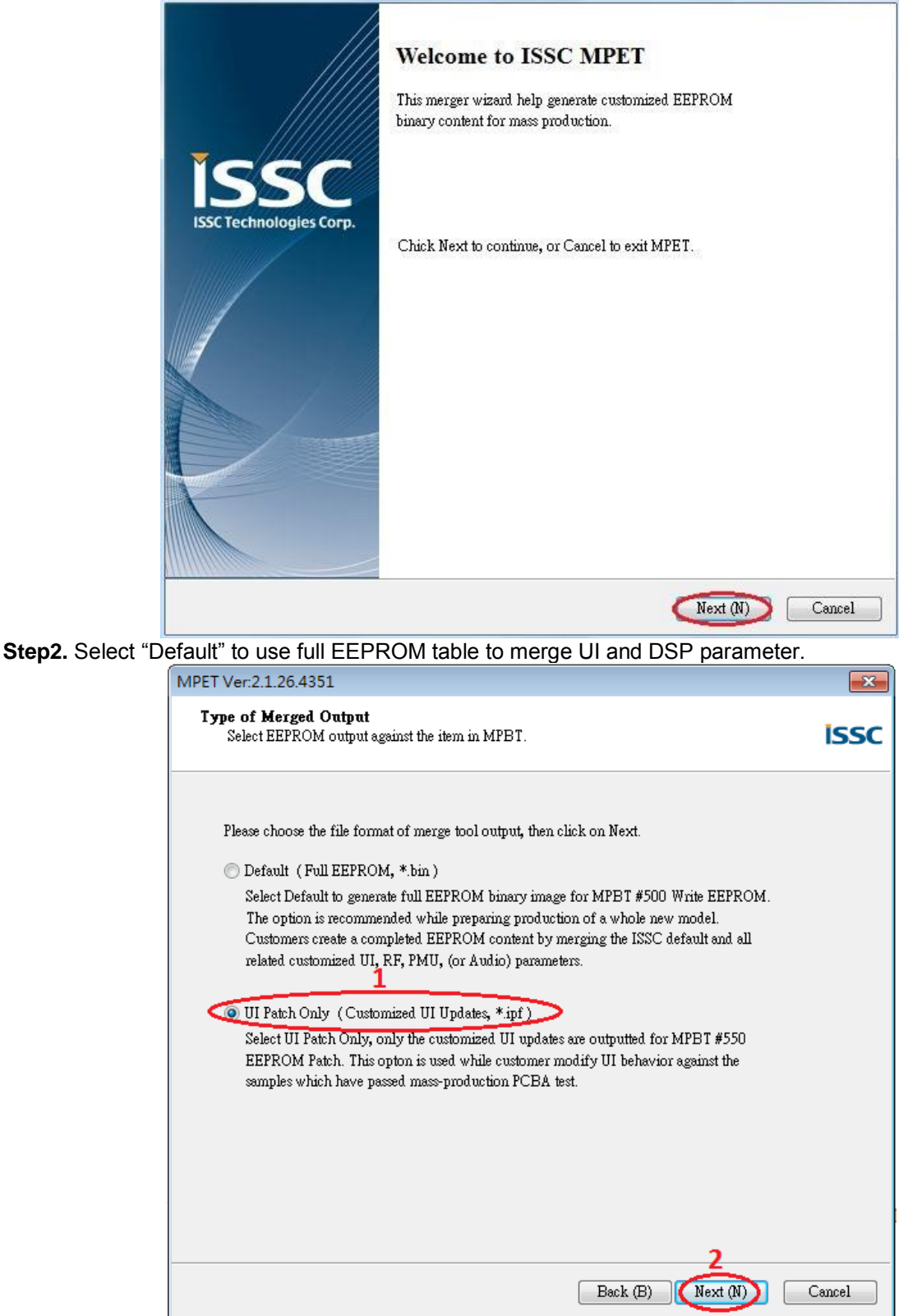

Step3. Select the bin file (full EEPROM table) and click "Next"

| Select latest ISSC Default<br>Browse ISSC default as a base                                                                                                    | iss    |
|----------------------------------------------------------------------------------------------------|--------|
| Please choose the default bin file                                                                                                    | 1      |
| D:95 BT5502\Tool\MP tool\MP_V2.1.26.4332\issc_default_bin\IS2020S_002_SH                                                                                                    | Browse |
| BIN file description:<br>Format Version : 4<br>Solution Name : IS2020S_002_SHS_V2.1<br>EEPROM Version : 1.0.3.1<br>Company Name : ISSC<br>Project Name : IS2020S_002_SHS_V2.1<br>TXT Files :<br>IPF Files : |        |
| ÷                                                                                                    |        |
| 2                                                                                                    |        |

**Step4.** If the bin file had included UI, DSP or patch code parameter, you can see them in block 1 as the figure below. If you want keep the in your new system, you can select the item which you want to keep and use "pull down" button to add them to merge list. If you want to add new parameter (e.g. UI and DSP parameter), click "+" button to add these files into tool for merge with EEPROM table.

| Customized settings in selected BIN                                                      |               |          |             |
|------------------------------------------------------------------------------------------|---------------|----------|-------------|
| FileName                                                                                 | Version       | Brief    | 1           |
| bin://BM20 EVB_DSP_20140805.txt:00<br>bin://BM20 EVB_UI.txt:01                           | 0.2.1.1       | Speech/A | udio Qualit |
| bin://IS2020S_002_8051_patch_20140725.txt:02                                             | 0.0.0.1       | Function | /Feature En |
| Merge List<br>FileName <b>4</b>                                                          |               | 0        | 00          |
| D:95 BT5502\Tool\DSP tool\002 version\BM2020-0<br>D:95 BT5502\Tool\UI tool\2020_test.txt | 02_DSP_201404 | 14.txt   |             |
|                                                                                          |               |          |             |

Step5. Select an output path and create a name for the merged EEPROM table.

| Select Destination to Save Output<br>Assign output name and path                                        | issc             |
|----------------------------------------------------------------------------------------------------|------------------|
| Please select output file name and path<br>D:95 BT5502\Tool\MP tool\MP_V2.1.26.4332\IS2020-002 test.ipf | 1<br>Output File |
|                                                                                                    |                  |
|                                                                                                    |                  |
|                                                                                                    | 2                |
| Back (B)                                                                                                | Next (N) Cancel  |

Step6. Click "Generate" button to generate the new EEPROM table.

| Double check the selections                                                                                                    | ISSC    |
|----------------------------------------------------------------------------------------------------|---------|
| Click Generate to continue, or click Back if you want to review or change setting.                                                                                                    |         |
| Merge Type:<br>UI Patch Only ( Customized UI Update, *.ipf )<br>Solution (IC):<br>IS2020S_002_SHS_V2.1<br>Output File:<br>D:\95 BT5502\Tool\MP tool\MP_V2.1.26.4332\IS2020-002 test.ipf<br>Merge Files:<br>D:\95 BT5502\Tool\UI tool\IS20XX_002UI v00.01.00.04\IS2020SUI_DEFAUL T_T | ABLE.tx |
|                                                                                                    | ÷       |

#### Step7. Select if you want use new setting of these parts.

| Click the check box, the parameters will be decided by following the UI Patch file. |        |
|-------------------------------------------------------------------------------------|--------|
| CSYS:RUN-TIME] Device List 1                                                        |        |
| [SYS:RUN-TIME] Device List 2                                                        |        |
| SYS:RUN-TIME] Device List 3                                                         |        |
| SYS:RUN-HMEJ Device List 4                                                          |        |
| SVS-PINLTIMET Device List 6                                                         |        |
| SYS'RIIN-TIME] Device List 7                                                        |        |
| SYS:RUN-TIME] Device List 8                                                         |        |
| SYS:RUN-TIME] Device Link priority                                                  |        |
| [SYS RUN-TIME] Device A2DP Index                                                    |        |
| V <sub>1</sub>                                                                      |        |
| 1                                                                                   |        |
|                                                                                     |        |
|                                                                                     |        |
|                                                                                     |        |
|                                                                                     |        |
|                                                                                     |        |
|                                                                                     |        |
| 2                                                                                   |        |
| Peok (P) Nut (T)                                                                    | Canaal |
|                                                                                     |        |

**Step8.** Now you have a merged patch file (\*.ipf file).

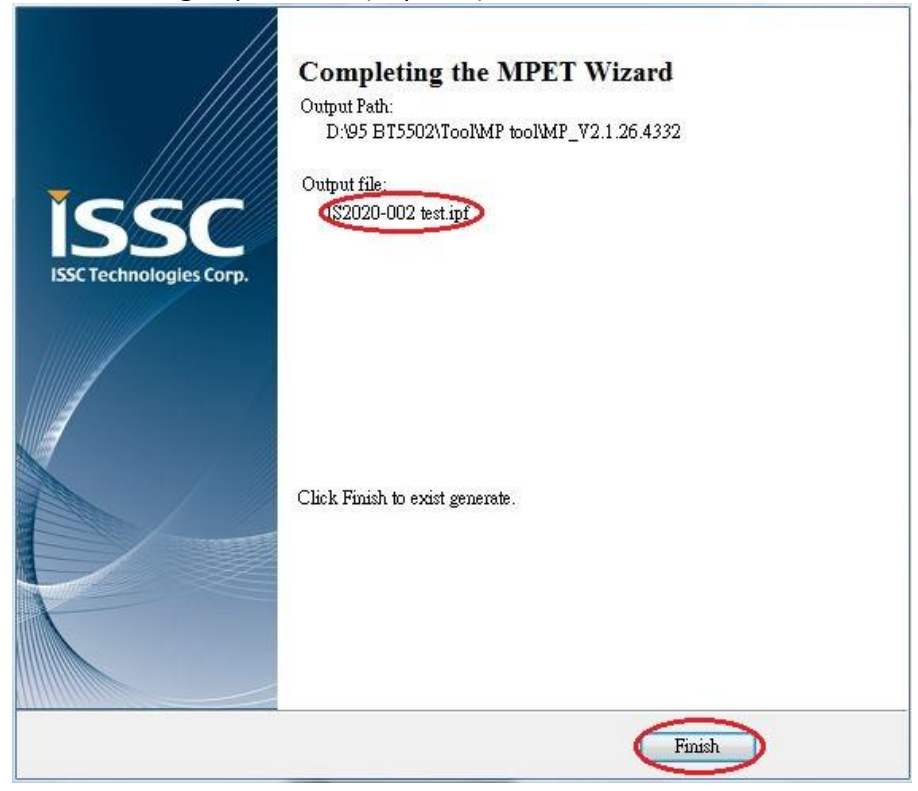

### 2.4.4 Procedure to Update EEPROM Parameters

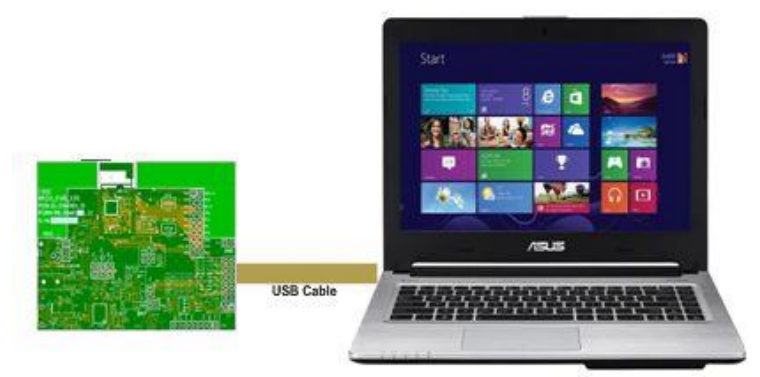

Step 1. Make sure SW12 in "ROM TEST" mode.

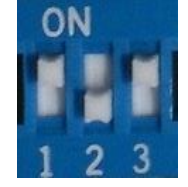

**Step 2.** Connect EVB "P1" port and PC by USB cable. **LED1** & **LED2** on EVB will keep lighting. **Step 3.** Run the **E2PROM\_tool.exe** program and a window will be come up as below

|               |                                                   | MICROCHIP |
|---------------|---------------------------------------------------|-----------|
| Access Config | juration                                          |           |
| COM Port      | COM40 -                                           |           |
| Vrite EEPRO   | 1                                                 |           |
| input Path    | D:\95 BT5502\Tool\EEPROM tool\IS2020_203 test.ipf | Browse    |
|               |                                                   | Write     |
|               |                                                   |           |
|               |                                                   |           |
|               |                                                   |           |
|               |                                                   | Exit      |
|               |                                                   | 5         |

Step 4. Specify the COM Port.

| Access Config | juration                                          |        |
|---------------|---------------------------------------------------|--------|
| COM Port      | COM40                                             |        |
| Write EEPROM  | И                                                 |        |
| Input Path    | D:\95 BT5502\Tool\EEPROM tool\IS2020_203 test.ipf | Browse |
|               |                                                   | Write  |
|               |                                                   |        |
|               |                                                   |        |
|               |                                                   |        |
|               |                                                   | Exit   |

**Step5.** Press "Browse" to choose the file where you want to write EEPROM table or patch file. **Step6.** Press" **Write**" to write these setting to EEPROM

| Access Config | juration                                          |        |
|---------------|---------------------------------------------------|--------|
| COM Port      | COM40 •                                           |        |
| Write EEPROI  | 4                                                 |        |
| Input Path    | D:\95 BT5502\Tool\EEPROM tool\IS2020_203 test.ipf | Browse |
|               |                                                   | Write  |
|               |                                                   |        |
|               |                                                   |        |
|               |                                                   |        |
|               |                                                   | Exit   |
|               |                                                   | [      |

Step7. After finish data update, remove USB cable and make SW12 to "ROM APP" mode and reboot.

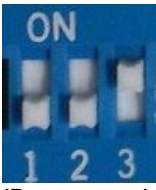

Now EVB can use the new setting after updated EEPROM parameter.

### 2.5 MODULE CONFIGURATION

### 2.5.1 Mode Settings

Setting in Mode Switch:

For ROM chip application

| Mode             | SW12 Setting | Switch 12 PIN Definition                                        |
|------------------|--------------|-----------------------------------------------------------------|
| Test Mode        | ON<br>1 2 3  | 1: ON (P2_0: LOW)<br>2: OFF (P2_4: HIGH)<br>3: ON (EAN: HIGH)   |
| Application Mode | ON<br>1 2 3  | 1: OFF (P2_0: HIGH)<br>2: OFF (P2_4: HIGH)<br>3: ON (EAN: HIGH) |

### APPENDIX A. BM20 AUDIO EVALUATION BOARD SCHEMATICS

EVB block diagram

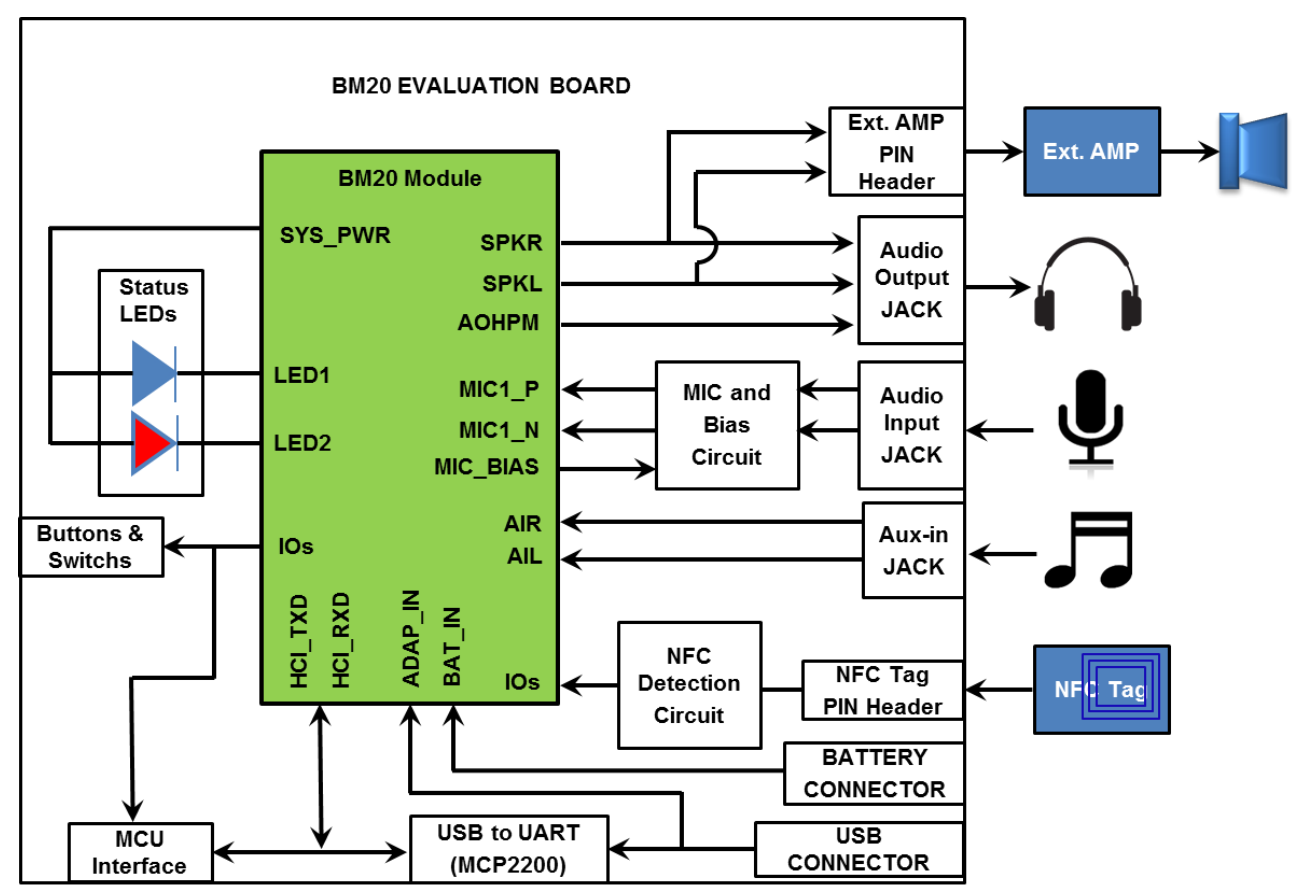

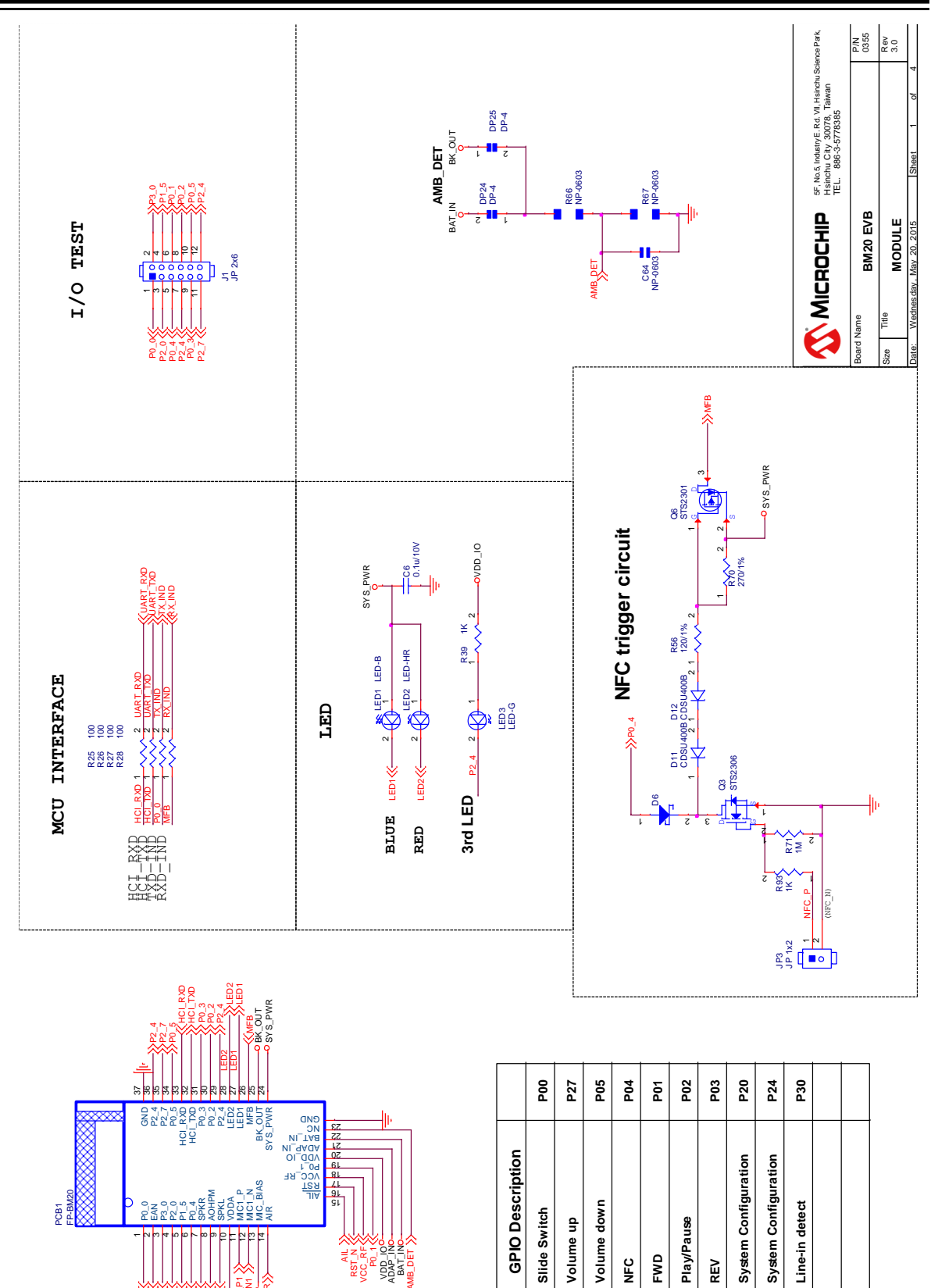

P0.05 P3.05 P3.05 P2.05 P2.05 P0.45 AOHPM

N N

10u/16V MIC\_BIAS

C54 4.7u/10V

-{**|**---||∙

MIC\_BIAS

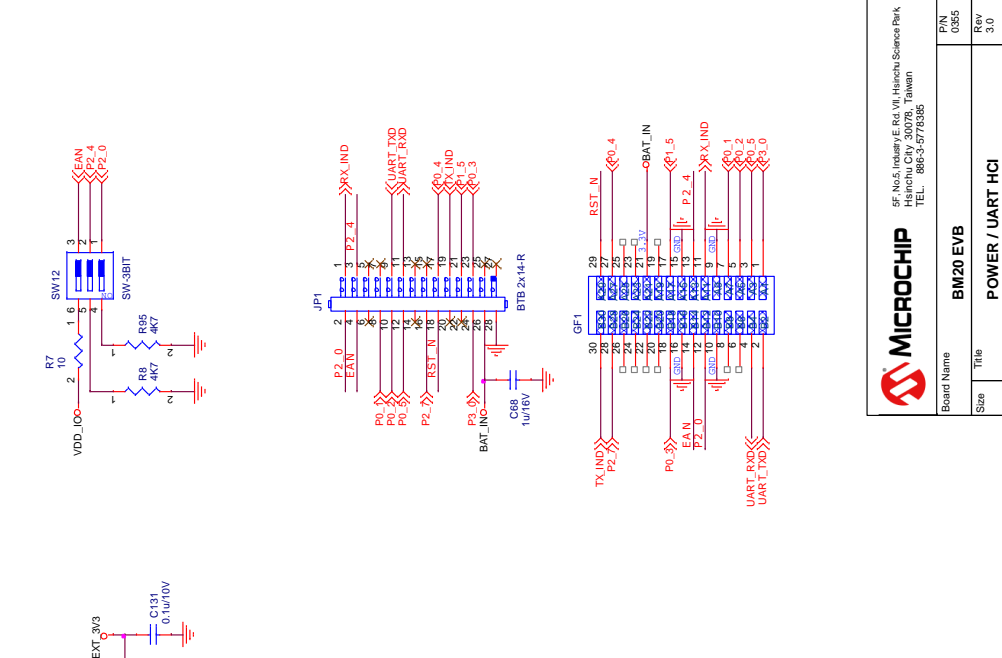

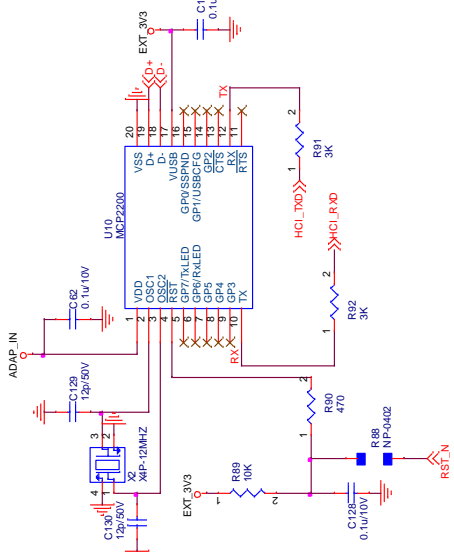

AD AP\_IN

302

£

DC POWER SOURCE

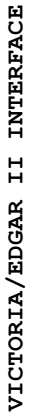

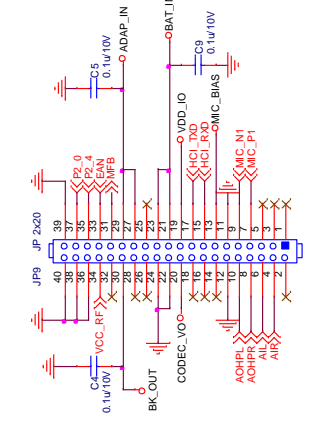

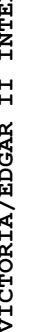

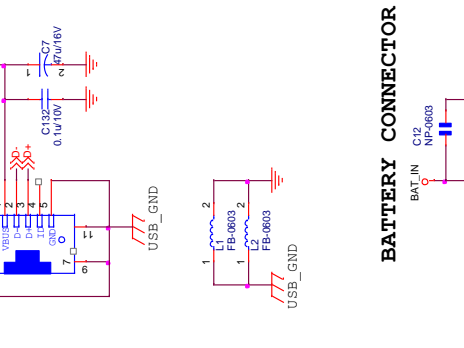

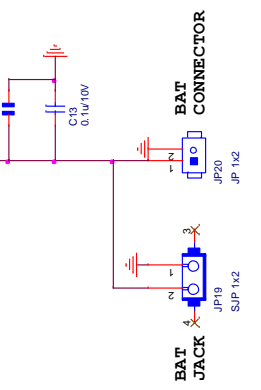

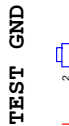

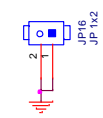

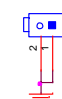

POWER / UART HCI

BM20 EVB

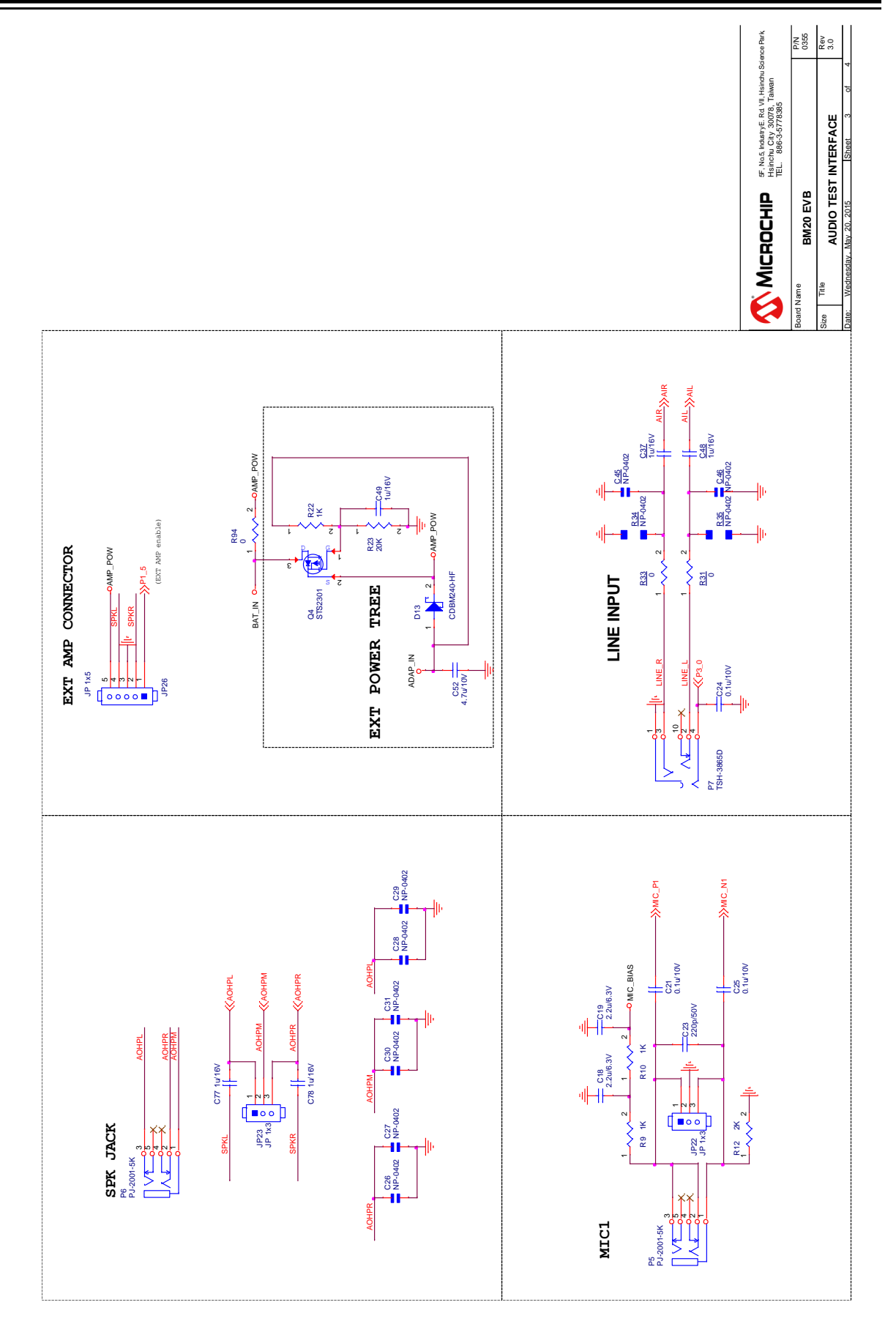

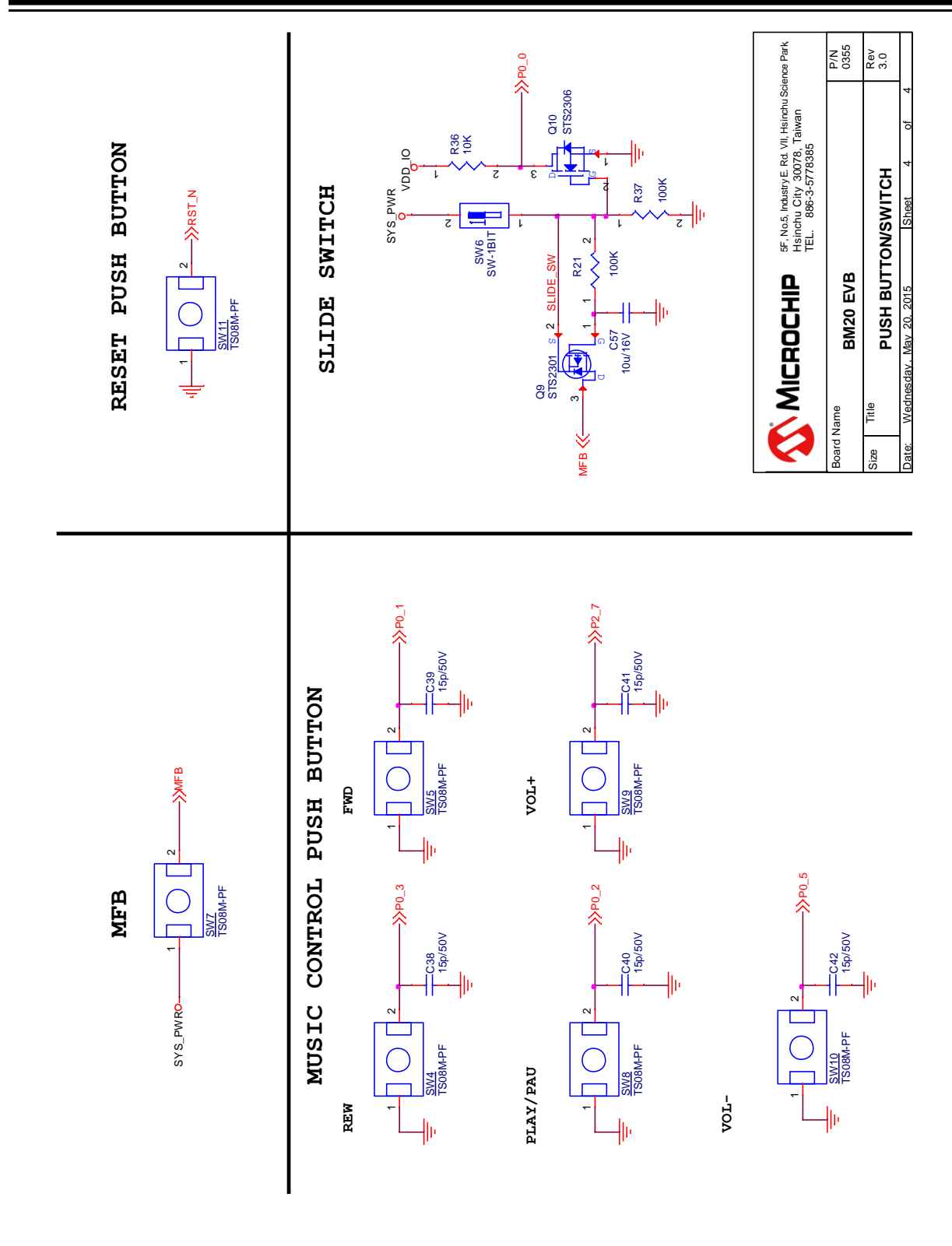

### APPENDIX B. CLASS D AMPLIFIER DAUGHTER BOARD

BM20 EVB reserves an interface (JP26) to connect with an external class D amplifier daughter board for speaker application demonstration.

Here is a daughter board example of NAU8223 3.1W class D amplifier.

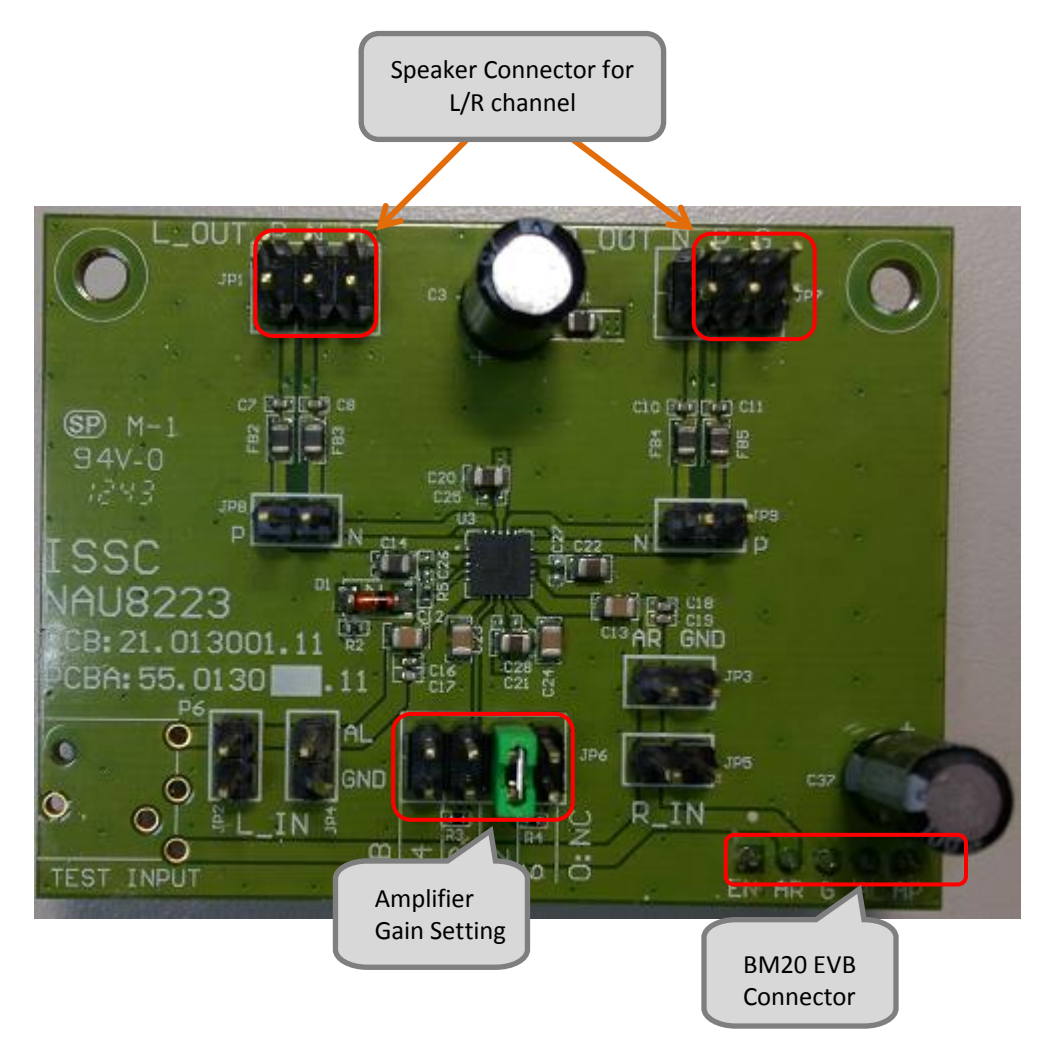

On the daughter board, we reserve pin header for amplifier gain setting, L/R channel speaker connector and BM20 EVB connector.

It can be connected with BM20 EVB to emulate a speaker application.

The schematics of the daughter board as below:

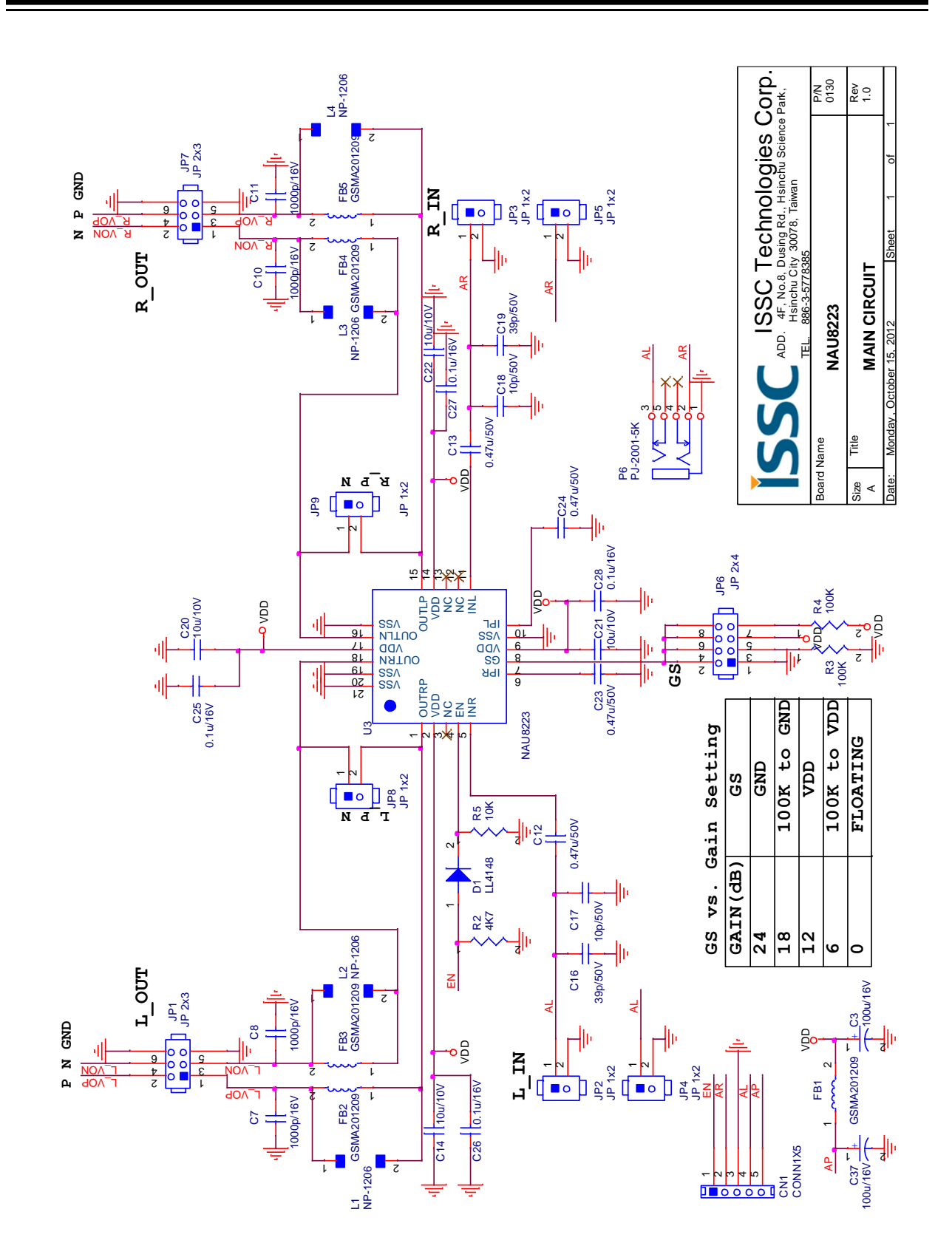